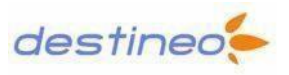

# Bienvenue sur l'aide en ligne du simulateur Marketing Direct

# I - Aide à la navigation

Le développement de ce site s'efforce de respecter au mieux les critères d'accessibilité de façon à faciliter la consultation du site pour tous. Si malgré nos efforts, vous rencontrez des difficultés à consulter certaines informations, n'hésitez pas à nous en faire-part.

La majeure partie du site est disponible en format HTML. Certains documents sont téléchargeables au format PDF ou Excel.

### Raccourcis claviers

Par ailleurs, des raccourcis claviers ont été programmés sur la totalité du site :

- « R » positionne sur le bouton « précédent »
- « 1 » retourne à l'accueil
- « 0 » ouvre cette présente aide

Les combinaisons de touches pour valider ces raccourcis diffèrent selon les navigateurs, vous trouverez cidessous les procédures à suivre pour activer ces raccourcis claviers dans les principaux navigateurs :

> Internet Explorer Windows : Alt et [Raccourci clavier], puis Entrée Mozilla, Netscape, K-Meleon, FireFox Windows : Alt et [Raccourci clavier] Opera 7 Windows, Macintosh, Linux : Esc et Shift et [Raccourci clavier] MSIE Macintosh : Ctrl et [Raccourci clavier], puis Entrée Safari 1.2 Macintosh : Ctrl et [Raccourci clavier] Mozilla, Netscape Macintosh : Ctrl et [Raccourci clavier] Galeon/Mozilla/FireFox Linux : Alt et [Raccourci clavier] Netscape 4, Camino, Galeon, Konqueror, Omniweb, Safari avant la version 1.2, Opera Windows/Linux avant la version 7 ne supportent pas les raccourcis claviers.

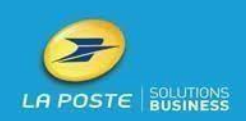

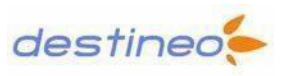

II – Accueil

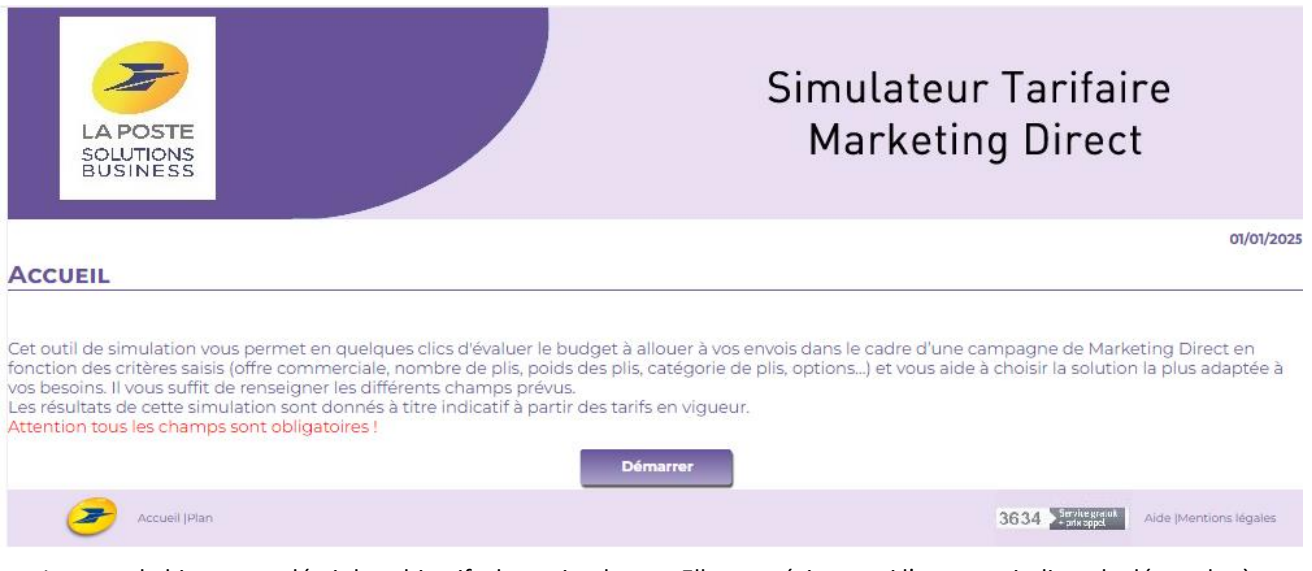

La page de bienvenue décrit les objectifs de ce simulateur. Elle en précise aussi l'usage et indique la démarche à suivre.

Pour commencer la simulation de votre campagne de mailings, cliquez sur le bouton « Démarrer ».

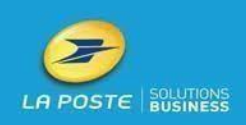

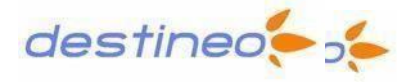

•

### III - Choix d'une simulation Destineo.

Etape 0 : choix d'une solution d'envoi Destineo

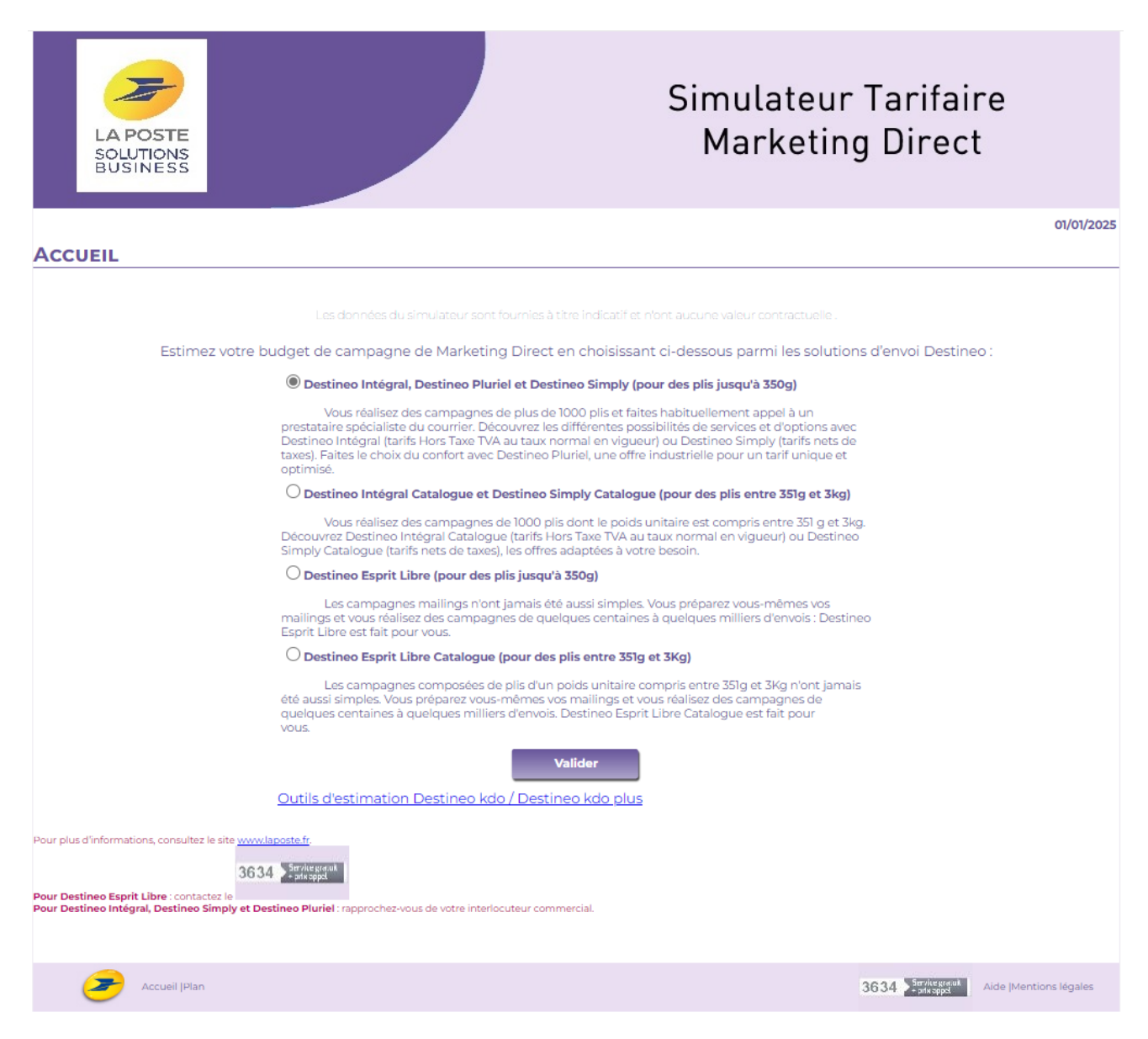

- 1. Cochez l'offre qui répond le mieux à vos besoins, après avoir pris connaissance des caractéristiques de chaque solution d'envoi de la gamme Destineo.
- 2. Cliquez sur le bouton « valider » pour accéder à l'étape suivante.

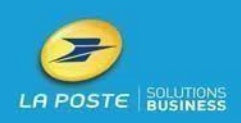

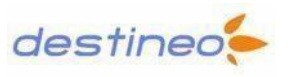

# N- - Déroulement d'une simulation Destineo Intégral, Destineo Simply et Destineo Pluriel

• Etape 1 : Volumétrie, caractéristiques de vos envois et comparaison d'offres.

| LA POSTE<br>SOLUTIONS<br>BUSINESS | Simulateur Tarifaire<br>Marketing Direct                                               |
|-----------------------------------|----------------------------------------------------------------------------------------|
|                                   | 01/01/2025                                                                             |
| OFFRE DESTINEO INTÉGRAL, DESTINE  | O PLURIEL ET DESTINEO SIMPLY                                                           |
|                                   |                                                                                        |
| Les plis                          | the de star                                                                            |
| Nom                               |                                                                                        |
| Poids de l'ob                     | jet (en grs):                                                                          |
| Categ                             | Mécanisable                                                                            |
|                                   | <b>v</b>                                                                               |
| Options                           |                                                                                        |
| Offre co                          | mmerciale :      Destineo Intégral Classique 7 jours                                   |
|                                   | O Destíneo Intégral Précision 6-7 jours                                                |
|                                   | O Destineo Intégral Rapide 4 jours                                                     |
|                                   | O Destineo Simply 7 jours                                                              |
|                                   | Options:                                                                               |
|                                   | Eva+                                                                                   |
|                                   | Affranchissement Illustré                                                              |
| Zone                              | e de départ · Métropole                                                                |
| 2010                              |                                                                                        |
|                                   | <b>T</b>                                                                               |
| Type de                           | simulation :      Simulation pour une diffusion nationale (Métropole uniquement)       |
|                                   | O Simulation pour une diffusion sur un ou plusieurs départements (y compris D.O.M)     |
|                                   | $\bigcirc$ Simulation sur la base de votre fichier (nombre de clients par code postal) |
| Comparaison                       |                                                                                        |
|                                   | Offre : 🔤 Destineo Pluriel 🌌 Destineo Simply                                           |
|                                   | Options : 💟 Comparaison Eva+                                                           |
|                                   | Retour Valider                                                                         |
| Accueil (Plan                     | 3634 Sentence Aide (Mentions légales                                                   |

### 1. Les plis :

Indiquez le volume de votre campagne de mailings, le poids et la catégorie de vos plis.

<u>Attention :</u> Le nombre de plis saisi doit être supérieur au seuil minimum de plis correspondant à l'offre choisie précédemment.

De même, en fonction du format de plis choisi (« Standard distri » ou « Mécanisable »), des restrictions de poids existent.

Pour la catégorie de plis « Standard Distri » le poids d'un pli doit être un entier compris entre 1 et 350g et pour le format « Mécanisable » le poids d'un pli doit être entre 1 et 35g.

Si une des deux conditions énoncées ci-dessus n'est pas respectée, un message d'erreur s'affichera.

### 2. Options :

Choisissez l'offre commerciale la mieux adaptée à votre campagne, en fonction du délai de distribution souhaité.

Vous pouvez aussi souscrire à l'une des options suivantes :

- « Ligne 0 et données descriptives détaillées »,
- « Eva + »,
- « Affranchissement illustré ».

La simulation peut être nationale, départementale ou exacte (sur la base de votre fichier clients).

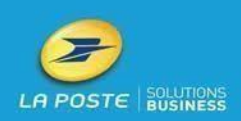

Page 4 sur 13

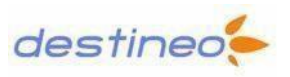

### 3. Comparaison :

Cette zone présente les offres et les options qui seront présentées pour comparaison dans les tableaux finaux de la simulation.

La comparaison avec l'offre « Destineo Pluriel » s'affiche si vous avez choisi l'offre commerciale « Destineo Intégral Classique 7jours » avec l'option « Ligne 0 et données descriptives détaillées ».

L'option « Eva + » sera inclue à la comparaison si vous avez coché l'option « Eva + »

4. Cliquez sur le bouton « valider » pour accéder à l'étape suivante

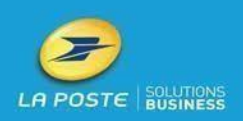

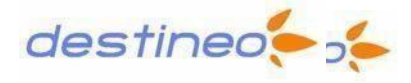

• Etape 2 : les simulations de la diffusion de votre campagne

A) La simulation pour une diffusion nationale.

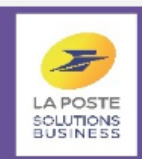

# Simulateur Tarifaire Marketing Direct

01/01/2025

7 1

### **RÉSULTATS - RÉPARTITION NATIONALE**

us la ler février 2014, les niveaux de préparation décrits el dessous or er aux référentiels et spécifications techniques en vigueur.

RÉSULTAT DE LA SIMULATION AVEC EVA+

Destineo Intégral Classique 7 jours Standard Distri contenant KUB avec option EVA+ se Physiqu PD 0,305 1,59 0,00 HUB Liasse Phys sique PDX 0.0 0,31 1,59 0,337 1,590 0,00 hysiqu 1 237,00 Montant Hors Taxe

| Destineo Intégral Classique 7 jours Standard Distri contenant KUB sans<br>option EVA+ |             |                  |                 |                   |                  |  |  |  |
|---------------------------------------------------------------------------------------|-------------|------------------|-----------------|-------------------|------------------|--|--|--|
| Niveaux de<br>préparations                                                            | Taux<br>(%) | Volume<br>(plis) | Tarif au<br>pli | Tarif au<br>poids | Total<br>(euros) |  |  |  |
| PIC Liasse Physique<br>PDC                                                            | 0           | 0                | 0,306           | 1,590             | 0,00             |  |  |  |
| HUB Liasse Physique<br>PDC                                                            | 0           | 0                | 0,316           | 1,590             | 0,00             |  |  |  |
| HUB Liasse Physique<br>PIC                                                            | 0           | 0                | 0,338           | 1,590             | 0,00             |  |  |  |
| TF Liasse Physique<br>PIC                                                             | 100         | 1000             | 0,363           | 2,500             | 1238,00          |  |  |  |
| Montant Hors Taxe                                                                     |             | 1000             |                 |                   | 1 238,00         |  |  |  |

COMPARAISON SANS EVA+

Les tarifs d'affranchissement ne tiennent pas compte des prestations de tri qui vous sont

#### Aide

#### Mode de calcul du prix des plis Destineo Intégral au-delà de 35 grammes

Prix untratre das plis Destineo Intégral au della de 35 grammes e ([prix de fobjet \* volumétrie des plis]] + (prix au kliogramme (kolumétrien \* poiss untare)] Exemple : Une campagne DESTINEO Intégral Classique est composée de 05 200 plis dont le poist untaire est de 89 grammes. Le prix à fobjet est € 02/67 et le prix au kliogramme ét de € 139.

125 200 \* 89 g = 11 142,8 kg solt 11 143 kg en pratiquant la règle de l'arrondi mathématique. Priv annious = 16 0.267 \* 125 2001 + 16 1 38 \* 11 143) = 33 428 40 + 15 488 77 =6 48 977 17 Destineo Simply 7 jours Standard Distri contenant KUB sans option

|                            |             | EVAT             |                 |                   |                  |
|----------------------------|-------------|------------------|-----------------|-------------------|------------------|
| Niveaux de<br>préparations | Taux<br>(%) | Volume<br>(plis) | Tarif au<br>pli | Tarif au<br>poids | Total<br>(euros) |
| DPT LIASSE PHYSIQUE<br>CP  | 0           | 0                | 0,328           | 1,630             | 0,00             |
| HUB LIASSE PHYSIQUE<br>CP  | 0           | 0                | 0,337           | 1,630             | 0,00             |
| HUB LIASSE PHYSIQUE<br>DPT | 0           | 0                | 0,359           | 1,630             | 0,00             |
| TF Non Liassé              | 100         | 1 000            | 0,383           | 2,560             | 1279,00          |
| Montant Not do Taxo        |             | 1000             |                 |                   | 1 220 00         |

es tarifs d'affranchissement ne tiennent pas compte des prestations de tri qui

#### Aide

#### Mode de calcul du prix des plis Destineo simply au-delà de 35 grammes

Prix unitaire des plis Destineo simply au delà de 35 grammes = [(prix de l'objet \* volumétrie des plis)] + [prix au kilogramme \* (volumétrie \* poids unitaire)]

Exemple: "Units de Effigieren estat construction de la construction de la construction de

Prix appliqué = (€ Tanf A \* 125 200) + (€ Tanf B \* 11 143)

| Destineo Intégral Classique 7 jours Standard Distri contenant BAK |             |                  |                 |                   |                  |  |  |  |  |
|-------------------------------------------------------------------|-------------|------------------|-----------------|-------------------|------------------|--|--|--|--|
| Niveaux de<br>préparations                                        | Taux<br>(%) | Volume<br>(plis) | Tarif au<br>pli | Tarif au<br>poids | Total<br>(euros) |  |  |  |  |
| Code Postal                                                       | 0           | 0                | 0,332           | 2,900             | 0,00             |  |  |  |  |
| Département                                                       | 52,3        | 523              | 0,356           | 2,900             | 716,89           |  |  |  |  |
| Toute France                                                      | 47,7        | 477              | 0,414           | 2,900             | 678,88           |  |  |  |  |
| Montant Hors Taxe                                                 |             | 1 000            |                 |                   | 1 395,77         |  |  |  |  |

| Destineo Pluriel  |               |                |               |  |  |
|-------------------|---------------|----------------|---------------|--|--|
|                   | Volume (plis) | Tarif unitaire | Total (euros) |  |  |
|                   | 1 000         | 0,895          | 895,00        |  |  |
| Montant Hors Taxe | 1 000         |                | 895,00        |  |  |

Tarifs d'affranchissement ne tenant pas compte de la rémunération liée aux préparations titre du contrat Destinen Pluriel

Yrix unitaire des plis Destineo Plunel (\*) au delà de 35 grammes = prix à l'objet + (prix au illogramme \* poids unitaire du pli en grammes/1000)

000) = € 0,422, soit avec un arrondi mathématique à 2 chiffres après la virgule : € 0,42 lix à la campagne = prix unitaire facture \* quantité àssociée

0,42 °CS 200 - € 52 584 \* hors modalités Destineo Pluriel Easy. Pour toute précision, contactez votre interlocuteur commercial

3634 Serviceste at Aide (Mentions légales

Accueil (Plan

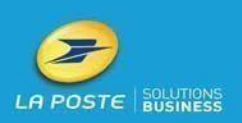

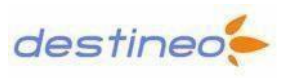

Cette page n'apparaît que si vous aviez choisi, à l'étape 2, l'option « simulation pour une diffusion nationale (Métropole uniquement) ».

1. Cette simulation nationale est basée sur les informations statistiques de la population nationale en Métropole, construites à partir des données du recensement de la population de l'INSEE.

La simulation présentera une répartition de vos plis selon la population de chaque département sur la France métropolitaine uniquement.

- Une explication détaillée des résultats d'une simulation est proposée au paragraphe « Etape 3 : Résultats de votre simulation MD » (Page 9).
- 2. Des aides contextuelles présentent :
  - Le mode de calcul du prix facturé de la campagne de mailings que vous avez choisie,
  - Le mode de calcul du prix d'une campagne MD équivalente sans l'option « Eva+ ».

Vous avez la possibilité d'exporter les résultats de vos simulations tarifaires, sous format PDF ou Excel, grâce aux icônes en haut et à droite de l'écran.

À tout moment, vous pouvez modifier vos choix précédents en cliquant sur « Retour ».

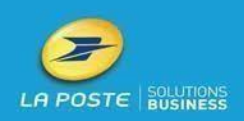

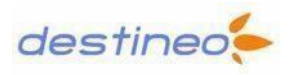

B) La simulation départementale.

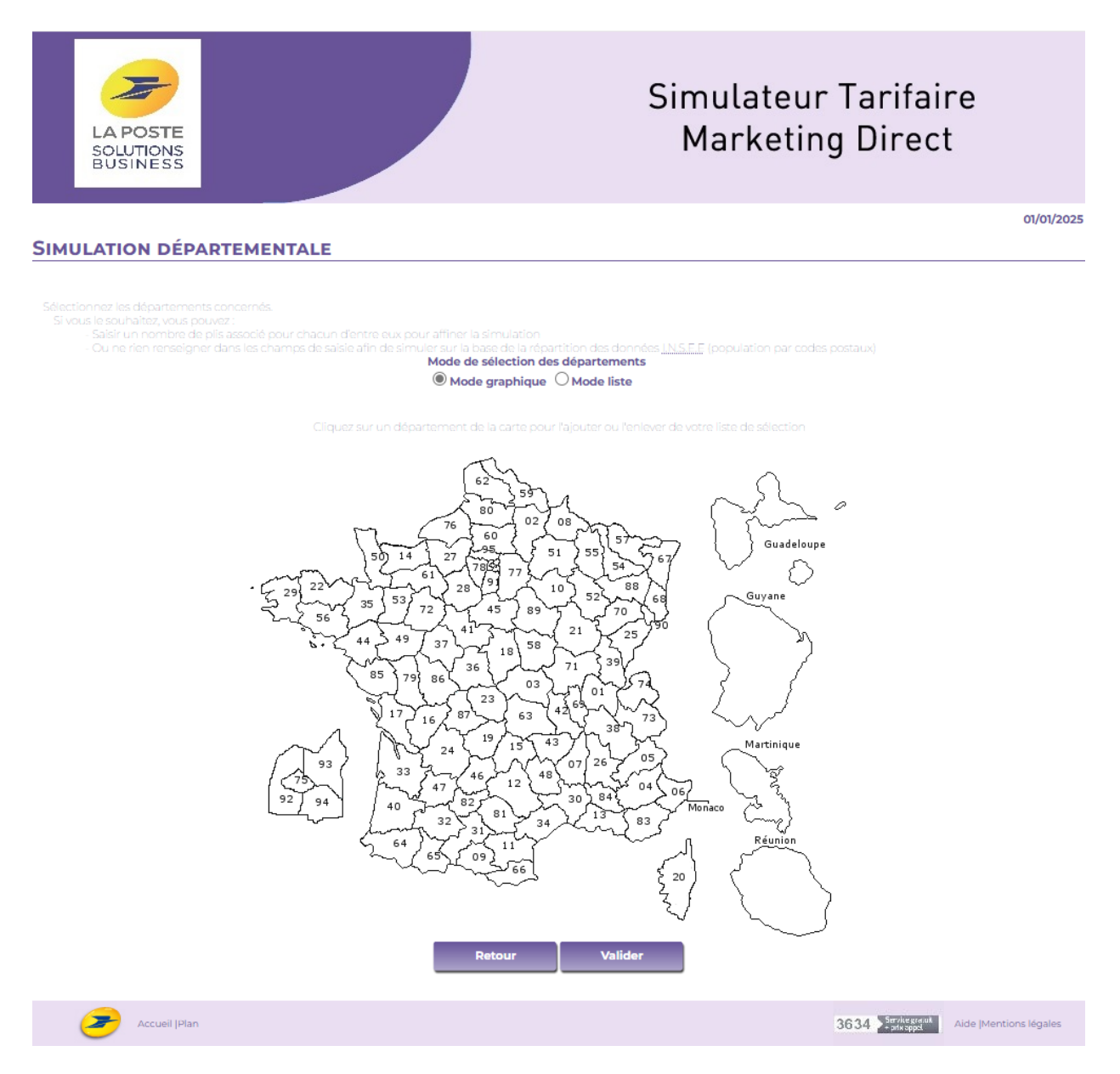

Cette page apparaît si, à l'étape précédente, vous aviez choisi l'option « simulation de la diffusion de l'offre sur un ou plusieurs départements y compris les D.O.M. »

1. Indiquez les départements « cibles » de votre campagne.

Pour sélectionner les départements, cliquez sur les numéros de départements, si l'affichage est en en mode graphique (comme ci-dessus), ou cliquez sur les noms des départements si l'affichage est en mode liste.

Le changement de mode d'affichage se choisit en cochant les options « mode liste » ou « mode graphique » (en haut de page).

- Ensuite saisissez un nombre de plis pour chaque département choisi
   Si vous laissez ces champs de saisie vide, la simulation se basera sur la répartition de la population française par code postaux donnée par l'I.N.S.E.E.
- 3. Enfin, cliquez sur le bouton « valider » pour voir le résultat de votre simulation.

Pour revenir à l'étape précédente, cliquez sur « retour »

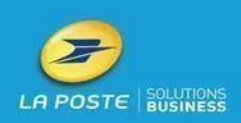

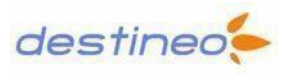

C) La simulation par codes postaux

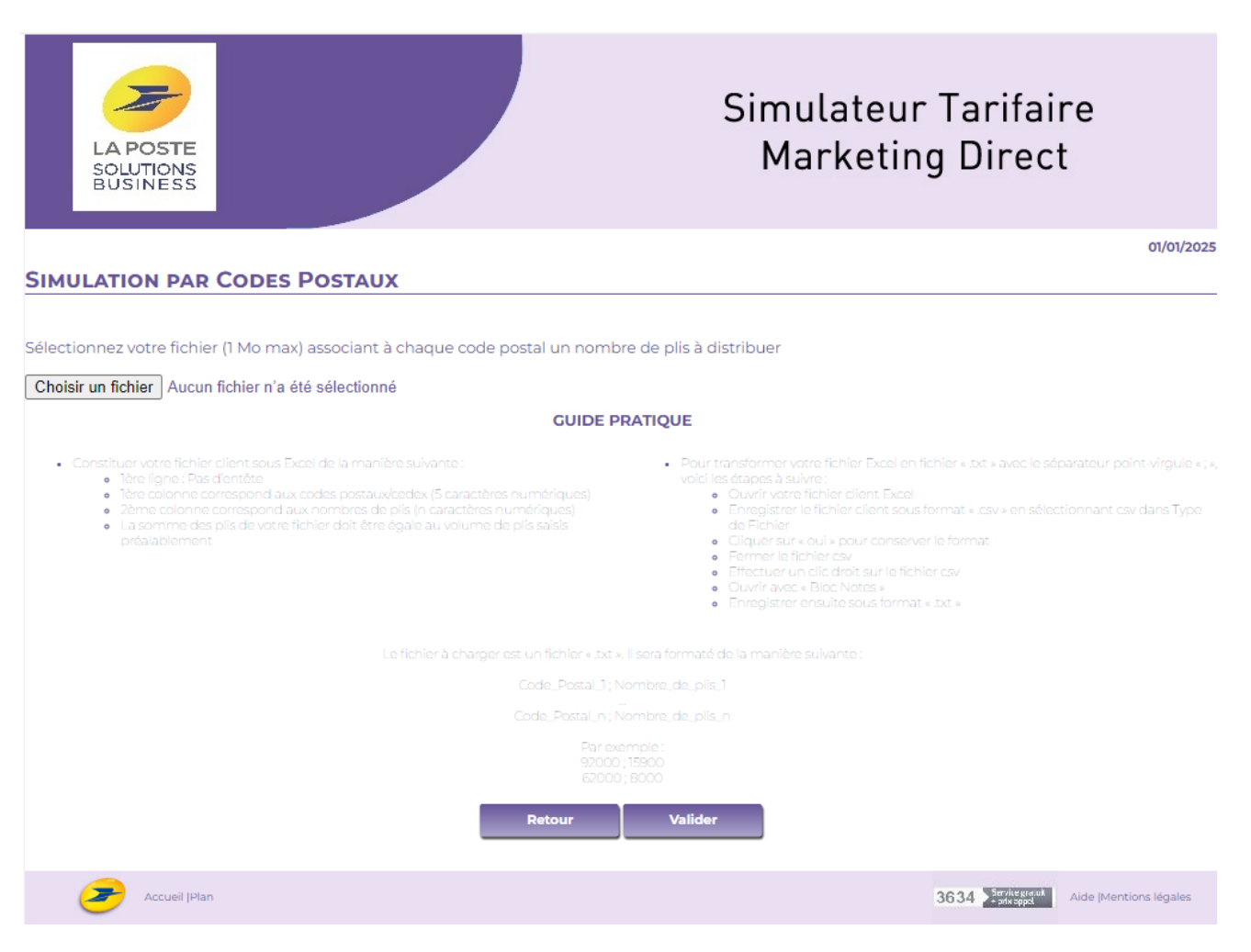

- 1. Cette page apparaît si vous aviez choisi précédemment l'option « simulation sur la base de votre fichier : nombre de clients par code postal ».
- 2. Veuillez à bien respecter les consignes présentées pour constituer votre fichier clients par codes postaux sous Excel et pour transformer votre fichier en « .txt ». Suivez scrupuleusement le mode opératoire indiqué.
- 3. Une fois le fichier client de votre campagne de mailings constitué, il doit être téléchargé. Pour cela, cliquer sur « parcourir » et sélectionner votre fichier.
- 4. Enfin, cliquez sur « valider » pour voir le résultat de la simulation ou cliquez sur « retour » pour modifier vos choix précédents.

Si le fichier n'est pas au format attendu, un message d'erreur apparaîtra : « Le fichier ne peut pas être lu, il n'a pas le format attendu. Il doit contenir 2 colonnes Code Postal / Nombre de plis ».

Dans ce cas vous devez reprendre tout le processus précédent pour la constitution de votre fichier.

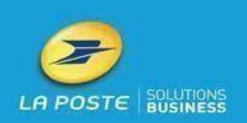

• Etape 3 : Résultat de votre simulation tarifaire MD

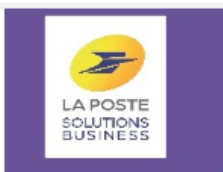

**RÉSULTATS - RÉPARTITION NATIONALE** 

# Simulateur Tarifaire Marketing Direct

71 🔁

01/01/2025

| estineo Intégral Cla                     | assiqu    | e 7 jours Star      | dard Dist      | ri contenan    | t KUB avec         | Destineo Intégral Cl                                                                                                    | assique                                                                                                    | 7 jours Stan                                                                                                    | dard Dist                                                                                                    | ri contenant                                                                                                    | t KUB san                                                                                                    |
|------------------------------------------|-----------|---------------------|----------------|----------------|--------------------|----------------------------------------------------------------------------------------------------|----------------------------------------------------------------------------------------------------|----------------------------------------------------------------------------------------------------|----------------------------------------------------------------------------------------------------|----------------------------------------------------------------------------------------------------|----------------------------------------------------------------------------------------------------|
| veaux de                                 | Taux      | Volume              | A+<br>Tarif au | Tarifau        | Total              | Niveaux de                                                                                                    | Taux                                                                                                    | Volume                                                                                                    | Tarif au                                                                                                    | Tarif au                                                                                                    | Total                                                                                                    |
| eparations<br>PIC Liasse Physique        | (%)       | (plis)              | pli<br>0.205   | poids          | (euros)            | PIC Liasse Physiqu                                                                                                    | (%)<br>e                                                                                                    | (plis)                                                                                                    | 0 706                                                                                                    | poids                                                                                                    | (euros)                                                                                                    |
| PDC<br>IUB Liasse Physique               | 2         | 0                   | 0,000          | 1,550          | 0,00               | PD<br>HUB Liasse Physiqu                                                                                                    | e v                                                                                                    |                                                                                                    | 0,300                                                                                                    | 1,550                                                                                                    | 0,                                                                                                    |
| PDC<br>UB Liasse Physique                | -         | 0                   | 0,315          | 1,590          | 0,00               | PD<br>HUB Liasse Physiqu                                                                                                    |                                                                                                    | 0                                                                                                    | 0,316                                                                                                    | 1,590                                                                                                    | 0                                                                                                    |
| PIC                                      |           | 0                   | 0,337          | 1,590          | 0,00               | Pl                                                                                                    | č c                                                                                                    | 0 0                                                                                                    | 0,338                                                                                                    | 1,590                                                                                                    | 0                                                                                                    |
| Liasse Physique Pic<br>Montant Hors Taxe | = 10<br>e | 100                 | 0,362          | 2,500          | 1237,00<br>1237,00 | TF Liasse Physiqu<br>Pl                                                                                                    | e 100                                                                                                    | 1000                                                                                                    | 0,363                                                                                                    | 2,500                                                                                                    | 1238                                                                                                    |
| lide                                     |           |                     |                |                |                    | Les tarifs d'affranchissar                                                                                                    | nent ne tie<br>factui                                                                                                    | nnent pas com<br>rées par votre pr                                                                                                    | pte des pres<br>restataire.                                                                                                    | tations de tri qi                                                                                                    | u vous sor                                                                                                    |
| Mode de calcul du                        | ı prix de | s plis Destineo     | Intégral au-   | delà de 35 gra | mmes               | Destineo Simply 7                                                                                                    | Jours St                                                                                                    | andard Dist<br>EVA+                                                                                                    | ri conteni                                                                                                    | ant KUB san                                                                                                    | is option                                                                                                    |
|                                          |           |                     |                |                |                    | Niveaux de<br>préparations                                                                                                    | Taux<br>(%)                                                                                                    | Volume<br>(plis)                                                                                                    | Tarif au<br>pli                                                                                                    | Tarif au<br>poids                                                                                                    | Total<br>(euros)                                                                                                    |
|                                          |           |                     |                |                |                    | DPT LIASSE PHYSIQU                                                                                                    | JE<br>IP                                                                                                    | 0 0                                                                                                    | 0,328                                                                                                    | 3 1,630                                                                                                    | 0                                                                                                    |
|                                          |           |                     |                |                |                    | HUB LIASSE PHYSIQU                                                                                                    | JE<br>P                                                                                                    | 0 0                                                                                                    | 0,337                                                                                                    | 7 1,630                                                                                                    | C                                                                                                    |
|                                          | soit 1114 |                     |                |                |                    | HUB LIASSE PHYSIQU                                                                                                    | JE                                                                                                    | 0 0                                                                                                    | 0,359                                                                                                    | 1,630                                                                                                    | 0                                                                                                    |
|                                          | 25 200) + | (€ 1,39 * 11 143) = | 33 428,40 + 1  | 5 488,77 =€ 48 |                    | TF Non Lias                                                                                                    | sé 10                                                                                                    | 0 1000                                                                                                    | 0,383                                                                                                    | 2,560                                                                                                    | 1279                                                                                                    |
|                                          |           |                     |                |                |                    | Montant Net de Ta                                                                                                    | xe                                                                                                    | 1000                                                                                                    | 0                                                                                                    |                                                                                                    | 1279                                                                                                    |
|                                          |           |                     |                |                |                    | Aide<br>Mode de calcul d<br>Prix unitaire des plis Dest<br>des plis] + (prix au kilogra<br>Exemple : Une campage<br>unitaire est de 89 gram                                                                                                    | u prix des<br>ineo simply<br>mme " (vol<br>me Destine<br>mes Dans                                                                                                    | plis Destineo :<br>y au-delà de 35<br>umétrie * poids<br>o simply est co<br>; le présent ex                                                                                                    | simply au-c<br>grammes =<br>unitaire))<br>imposée de<br>emple, le p                                                                                                    | lelà de 35 gran<br>((prix de l'objet<br>125 200 plis c<br>rix à l'objet en                                                                                                    | nmes<br>: * volumé<br>dont le pe                                                                                                    |
|                                          |           |                     |                |                |                    | Aide<br>Mode de calcul d<br>Prix unitaire des plis Dest<br>des plis]] + [prix au kilogra<br>Exemple : Une campage<br>unitaire est de B9 gram<br>normé + tart à + et le pi<br>DS 200 * 89 g = 11 142,8 kig<br>Prix appliqué = (6: Tart à *                                                                                                    | u prix des<br>ineo simply<br>nome * (vol<br>ie Destine<br>mes Dans<br>cau kilogri<br>soit 11 143 k<br>125 200) + (                                                                                                    | plis Destineo :<br>y au delà de 35<br>umétrie * polés<br>o simply est ce<br>ie présent ex<br>imme en vigue<br>g en pratiquan<br>(« Taré B * 11 143                                                                                                    | simply au-c<br>grammas =<br>unitaire))<br>omposée de<br>emple, le p<br>ur « Tanf B «<br>t la règle de<br>9                                                                                                    | <b>lelà de 35 gran</b><br>((prix de l'objet<br>i 125 200 plis e<br>rix à l'objet en<br>l'arrondi mathé                                                                                                    | nmes<br>: * volumé<br>dont le po<br>) vigueur<br>Imatique.                                                                                                    |
|                                          |           |                     |                |                |                    | Aide<br>Mode de calcul d<br>Prix unitaire des plis Dest<br>des plisij + (prix au kilogra<br>Exemple : Une campagr<br>unitaire ext de 89 germ<br>nommé - Tart A + et le po<br>DS 200 * 89 g = 11 142,8 kg<br>Prix appliqué = (C Tart A *<br>Destineo Intégral                                                                                                    | u prix des<br>ineo simply<br>mme * (voi<br>ie Destine<br>mes. Dans<br>cau kilogra<br>soit 11 143 )<br>125 200) +<br>Classiqu                                                                                                    | plis Destinee :<br>y au delà de 35<br>umétrie * poida<br>o simply cet ce<br>le présent ex<br>simme en vigue<br>g en pratiquan<br>(© Tarf B * 11 143<br>Je 7 jours St                                                                                                    | simply au-c<br>grammes =<br>unitairei)<br>proposée de<br>emple, le p<br>ur « Tant B s<br>t la règle de<br>l<br>andard D                                                                                                    | lelà de 35 gran<br>((prix de fobjet<br>125 200 plis e<br>rix à l'objet en<br>farrondi mathé<br>istri conten                                                                                                    | nmes<br>* volumét<br>font le po<br>i vigueur<br>imatique.                                                                                                    |
|                                          |           |                     |                |                |                    | Aide<br>Mode de calcul d<br>Prix unitaire des plis Dest<br>des plisij + (prix au kliogra<br>Exemple : Une campag-<br>unitaire set de Big gram<br>nommé - Tairf à -et le pr<br>DS 200 * 88 g = 11 142.8 kg<br>Prix appliqué = (C Tairf à *<br>Destineo Intégral<br>Niveaux de<br>préparations                                                                                                    | u prix des<br>ince simply<br>mme " (voi<br>le Destine<br>mes: Dans<br>cau kilogra<br>sott 11 143 H<br>125 200) +<br>Classiqu<br>[aux<br>(%)                                                                                                    | plis Destineo :<br>umétrie * poida<br>o simply est ce<br>le présent eu<br>g en pratiquan<br>(C Tarf B * 11 143<br>re 7 jours St<br>Volume<br>(plis)                                                                                                    | simply au-c<br>grammes =<br>untarie))<br>emposée de<br>emple, le p<br>emple, le p<br>emple, le p<br>emple, le p<br>ur « Tant B »<br>t la régle de<br>l<br>andard D<br>Tarif au<br>pli                                                                                                   | lelà de 35 gran<br>(prix de fobjet<br>125 200 plis o<br>rix à fobjet en<br>farrondi mathé<br>istri conteni<br>l'arif au<br>poids                                                                                                    | nmes<br>t * volumé<br>sont le po<br>vigueur<br>imatique<br>imatique<br>ant BAK<br>Total<br>(euros)                                                                     |
|                                          |           |                     |                |                |                    | Aide  Mode de calcul d  Prix unitaire des plis Dest des plis] + [prix au kilogra  Exemple : Une campagr Unitaire act e pp [D5 200 * B9 g = 11 142.8 B9 Prix appliqué = (6 Tanf A*  Destineo Intégral Niveaux de préparations  Code Posta  Déoartement                                                                                                    | u prix des<br>mme " (voi<br>ne Destine<br>mes Dans<br>cau kilegra<br>aoit 11 143 )<br>125 200) +<br>Classiqu<br>[36]<br>[36]<br>[36]<br>[36]<br>[36]<br>[36]<br>[36]<br>[36]                                                                                                    | plis Destineo :<br>y au delà de 35<br>umétrie * poeda<br>o simply est co<br>is por pratiquan<br>(© Tarif B * 11 143<br>te 7 jours St<br>Volume<br>(plis)<br>0<br>0                                                                                                    | simply au-c<br>grammes =<br>unitaire))<br>unitaire))<br>ur « Tant B s<br>t la règle de<br>i)<br>andard D<br>Tarif au<br>pli<br>0,352<br>0,352                                                                                                    | Ielà de 35 gran<br>(tprix de l'objet<br>125 200 plis e<br>l'arrondi mathé<br>istrí contenu<br>l'arif au<br>poids<br>2,900<br>2,900                                                                                                    | nmes<br>sont le po<br>vigueur<br>imatique<br>fotal<br>(euros)<br>(7/10                                                                                                 |
|                                          |           |                     |                |                |                    | Aide Mode de calcul d Prix unitaire des plis Dest des plis] + (prix au kilogra Exemple : Une campagy unitaire det de Bil gram nomme + Tarif A + et le po DS 300 * Bil g = 11 142, Bil Prix appliqué = (C Tarif A * Destineo Intégral Niveaux de préparations Code Posta Département Toute France Montant Hors Taxe                                                                                                    | u prix des<br>mee simply<br>mee "(wie)<br>to Destine<br>mee Danie<br>cau klieger<br>sair 11 143 i<br>125 200) +<br>Classiqu<br>(%)<br>0<br>52.3<br>47,7                                                                                                    | plis Destineo<br>y au delà de 55<br>umétrie i poda<br>e amply est e amply est e<br>le présent ex-<br>rema en vigue<br>g en prátyauna<br>(c) faré 8 * 11 kai<br>le 7 jours St<br>Volume<br>(plis)<br>C<br>SZ3<br>4/7/<br>1000                                                                                         | simply au-or<br>grammes =<br>untainei)<br>mposee de<br>emple, le p<br>ur « Tant B »<br>t la règle de<br>9<br>andard D<br>Tarif au<br>pli<br>0,332<br>0,356<br>0,414                                                                                                    | lelà de 35 gran<br>(prix de l'objet<br>125 200 plis e<br>l'arrondi mathé<br>istri conteni<br>l'arif au<br>poids<br>2,900<br>2,900                                                                                                    | nmes<br>t volumé<br>dont le po<br>vigueur<br>Imatique<br>ant BAK<br>Total<br>(euros)<br>(<br>776<br>678<br>1395                                                        |
|                                          |           |                     |                |                |                    | Aide  Aide  Mode de calcul d  Prix unitaire des plis Dest des plis] + [pix au kilogra Exemple : Une campage unitaire act de Bi gram normé : Tarif à « et le pi DS 200 * Bi g = 11 142.B kig  Prix appliqué : (C Tarif à *  Destineo Intégral  Niveaux de préparations  Code Posta  Département Toute France  Montant Hors Taxe  Tarés d'affianchessement                                                                                                    | u prix des<br>neo simply<br>mme * (vol<br>e Destine<br>mes Dans<br>cau kiloga<br>taux (%)<br>Classiqu<br>(%)<br>Classiqu<br>(%)<br>(%)<br>Classiqu<br>(%)<br>Classiqu<br>(% | plis Destineo<br>y au delà de 35<br>umérine i podd<br>e amply set co<br>le présent ex-<br>mme en vigue<br>g en pratequair<br>(c) Tarri B* 11 kal<br>te 7 jours St<br>Volume<br>(plis)<br>0<br>0<br>5273<br>4777<br>1000<br>Destineo Pliu<br>0<br>0<br>0<br>0<br>0<br>0<br>0<br>0<br>0<br>0<br>0<br>0<br>0            | simply au-c<br>grammes =<br>untarie)<br>ompose de<br>emple, le p<br>ur « tant B »<br>t la régie de<br>l<br>andard D<br>Tarif au<br>pli<br>0,352<br>0,356<br>0,414<br>uriel<br>Tarif unita<br>andard unita                                                                               | Icelà de 35 gran<br>(prix de l'objet<br>125 200 pile e<br>rix à l'objet en<br>farrondi mathé<br>istri contenn<br>l'arif au<br>polds<br>2,900<br>2,900<br>2, | nmes  * volume sont le pt (euros) (euros) (euros) (o) (o) (o) (o) (o) (o) (o) (o) (o) (o                                                                               |
|                                          |           |                     |                |                |                    | Aide  Aide  Aide  Mode de calcul d  Prix unitaire des plis Dest des plis] + (prix au kilogra Eisemple : Une campage unitaire est de Bi gram normé - trait à - st le po DS 200 * Bi g = 11 142,8 lig Prix appliqué : (C Tart À *  Destineo Intégral  Niveaux de préparations  Code Posta  Département  Toute France  Montant Hors Taxe  Montant Hors  Tarts d'affranchissement  Prix unitaire des plis Des  Kilogramme * poids unita  Eisemple pour un BL Des  France Prix d'a campage – prix | u prix dez<br>neo simply<br>mme "(vid)<br>0<br>52.3<br>40/7<br>1<br>5<br>5<br>1<br>1<br>1<br>1<br>1<br>1<br>1<br>1<br>1<br>1<br>1<br>1<br>1                                                                                                    | plis Destineo<br>y au delà de 35<br>umérer « podá<br>o sempty set co<br>le présent ex-<br>mene en vigue<br>g en prategue<br>g en prategue<br>(c Taré III 143<br>te 7 jours St<br>Volume<br>(plis)<br>0<br>0<br>5225<br>477<br>1000<br>Destineo Pilu<br>0<br>0<br>0<br>0<br>0<br>0<br>0<br>0<br>0<br>0<br>0<br>0<br>0 | simply au-c<br>grammes =<br>untaries]<br>mmposte de<br>ample, le p<br>untarif au<br>pli<br>0,352<br>0,356<br>0,414<br>1arif unita<br>0,352<br>0,414<br>1arif unita<br>0,356<br>0,414<br>1arif unita<br>0,856<br>0,414<br>1arif unita<br>0,856<br>0,414<br>1arif unita<br>0,856<br>0,414 | Icia de 35 gran<br>(prix de lobjet<br>105 200 plis de<br>105 200 plis de<br>105 20                                                                                                    | nmes<br>:* volume<br>sore le po<br>vigueur<br>innatique<br>(euros)<br>(<br>7/1/<br>6/7<br>6/7<br>7/1<br>139<br>(<br>00<br>00<br>00<br>00<br>00<br>00<br>00<br>00<br>00 |

Cette étape présente le résultat de votre sélection en séparant les simulations avec et sans « Eva+ ».

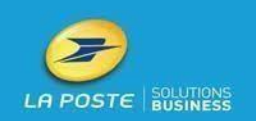

En bas à droite de l'écran apparait le résultat de la simulation de l'offre Destineo Pluriel appliquée à votre campagne de mailings (tableau du bas).

Rappel : la comparaison avec l'offre Destineo Pluriel n'est possible qu'avec la simulation de l'offre Destineo Intégral Classique 7 jours, si l'option « Ligne 0 et données descriptives détaillées » est cochée.

<u>Attention :</u> les montants affichés sont indicatifs et n'ont aucune valeur contractuelle.

La présente simulation tient compte du montant de la surtaxe aérienne qui peut être souscrite pour les envois concernant les DOM-TOM et de la remise de 1% si vous avez souscrit l'option « ligne O et DDD ».

Des aides contextuelles détaillent :

- Le mode de calcul du prix facturé pour la campagne de mailings
- Le mode de calcul du prix d'une campagne MD équivalente avec l'offre « Destineo Pluriel »

Vous avez la possibilité d'exporter les résultats de vos simulations tarifaires, sous format PDF ou Excel, grâce aux icônes en haut et à droite de l'écran.

Vous pouvez aussi changer vos choix précédents en cliquant sur « retour » et ainsi faire la simulation tarifaire d'une autre offre qui pourrait vous convenir pour votre campagne Marketing Direct.

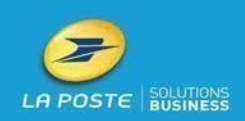

# V - Déroulement d'une simulation Destineo Esprit Libre

Etape 1 : Volumétrie, caractéristiques de vos envois et choix géographique

| LA POSTE<br>SOLUTIONS<br>BUSINESS                                                                                                    | Simulateur Tarifaire<br>Marketing Direct                                                                                                    |
|----------------------------------------------------------------------------------------------------|----------------------------------------------------------------------------------------------------|
|                                                                                                    | 01/01/2025                                                                                                    |
| OFFRE DESTINEO ESPRIT LIBRE (PLIS JUSQU'À 350G                                                                                                    |                                                                                                    |
|                                                                                                    |                                                                                                    |
| Les plis                                                                                                    |                                                                                                    |
| Nombre de plis : 400                                                                                                    |                                                                                                    |
| Poids de l'objet (en grs) : 350                                                                                                    |                                                                                                    |
| Catégorie de plis : Standard<br>Mécanis:<br>Libre                                                                                                    |                                                                                                    |
| Options                                                                                                    |                                                                                                    |
| Campagne :                                                                                                    |                                                                                                    |
| Des                                                                                                    | ineo Esprit Libre Locale                                                                                                    |
|                                                                                                    |                                                                                                    |
| Surtaxe aerienne si acheminement par avion :                                                                                                    |                                                                                                    |
| No de pla à destination de la zone Outre Mer 2 10                                                                                                    |                                                                                                    |
|                                                                                                    |                                                                                                    |
| Aide Contextuelle                                                                                                    | lle à desetembre de 1911 con seus seus services la secondari d'un constationnet de solt à l'abier                                                                                                    |
| Vote and a describe de place nacht min en nam dear de right par andr i bebrive<br>Zone de destination Départeme<br>Dutre men 1 DOM, Sainz Dieme et Miguelon<br>Dutre men 2 Mails er Futura, Polynésie Fra-<br>La simulation du montant de la surtaxe aérienne est possible uniquem | ns à usern nation faite l'oblight hanne your sain le source real la drift complete name de raint<br>nts concernés Complement de tariff<br>Saine, Marchi et Solet, Barthelenny (ECOD) par transme de 10 p<br>jace, Nouelle Caledonie et TAAE (ECOD) par transme de 10 p<br>int sur une campagne diffusée depuis la Métropole à destination de l'Outre Mer. |
| Retour                                                                                                    |                                                                                                    |

### 1. <u>Les plis</u> :

Indiquez le volume de plis de votre campagne de mailings, leur poids et leur catégorie.

De même, des restrictions de poids d'un pli existent en fonction du format de plis choisi (« Standard Distri », « Mécanisable », « libre »).

Par exemple, pour la catégorie de plis « Standard Distri » le poids d'un pli doit être compris entre 1 et 350 g et pour le format « Mécanisable » le poids d'un pli doit être c o m p r i s entre 1 et 35 g. Si une des deux conditions énoncées ci-dessus n'est pas respectée, un message d'erreur apparaîtra.

2. Options

Choisissez entre « Destineo Esprit Libre Locale » et « Destineo Esprit Libre Nationale (Métropole et/ou DOM-TOM) », selon la diffusion de votre campagne.

Dans le cas d'une distribution Outre-mer une surtaxe aérienne s'applique. Elle est variable selon la zone (ne pas oublier de renseigner les volumétries pour chaque zone). Une aide contextuelle sous forme de tableau explique le mode de calcul de la surtaxe aérienne à ajouter au budget de votre campagne de mailings.

<u>Attention :</u> En fonction du choix de votre campagne, le seuil d'accès change : pour une campagne locale, il faut au minimum 100 plis alors que pour une campagne nationale le seuil minimum est de 400 plis.

3. Cliquer sur « valider » pour voir le résultat de votre simulation ou cliquer sur « retour ».

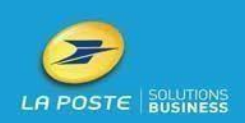

• Etape 2 : « Résultat de votre simulation tarifaire Destineo Esprit Libre »

| LA POSTE<br>SOLUTIONS<br>BUSINESS |                                              | Si            | mulat<br>Marke | eur T<br>eting | arifai<br>Direc  | re<br>t                |
|-----------------------------------|----------------------------------------------|---------------|----------------|----------------|------------------|------------------------|
|                                   | - Frankline                                  |               |                |                |                  | 01/01/2025             |
|                                   | Résultat de la si                            | MULATION      |                |                |                  | 💏 😫                    |
|                                   | Destineo Espri                               | t Libre       |                |                |                  |                        |
|                                   |                                              | Volume (plis) | Tarif unitaire | Fotal (euros)  |                  |                        |
|                                   | Destineo Esprit Libre S1 Libre               | 400           | 1,940          | 776,00         |                  |                        |
|                                   | Complement aerien destineo zone 1 0 a 3000 g |               |                | 8,40           |                  |                        |
|                                   | Complement aerien destineo zone 2 0 a 3000 g |               | 3              | 17,50          |                  |                        |
|                                   | Montant net de taxe                          | 400           |                | 801,90         |                  |                        |
|                                   | Retour                                       |               |                |                |                  |                        |
| Accueil (Plan                     |                                              |               |                | 363            | 34 Survive grant | Aide (Mentions légales |

 Cette étape affiche le résultat de votre sélection en proposant : l'offre choisie la mieux adaptée à votre campagne de mailings, la volumétrie de vos envois, le tarif unitaire pour un pli et le montant total net de taxe.
 <u>Attention :</u> les montants indiqués sont indicatifs et n'ont aucune valeur contractuelle.

La présente simulation prend en compte le montant de la surtaxe aérienne à laquelle vous avez souscrite pour les envois concernant les DOM-TOM, par conséquent le montant total net de taxe affiché intègre déjà cette surtaxe.

- 2. Vous avez la possibilité d'importer les résultats de vos simulations tarifaires sous format PDF ou Excel, grâce aux icônes en haut et à droite de l'écran
- 3. Vous pouvez aussi changer vos choix précédents en cliquant sur « retour » et ainsi faire la simulation tarifaire d'une autre offre qui pourrait vous convenir pour votre campagne Marketing Direct.

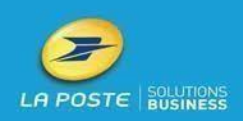